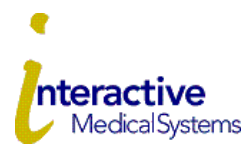

## **COBRA Online User Guide for Employers**

Interactive Medical Systems (IMS) is pleased to offer online account services to assist you in management of your COBRA administration. Please contact IMS at 800-426-8739 extension 5054 or eligdept@ims-tpa.com with any questions.

#### Log In

To log in for the first time, you need the Temporary Login ID and Employer Code provided by IMS.

- <u>www.imscobra.com</u>, choose Login which directs you to the account login page at myRSC.com.
- Under "First Time Logging In" choose Registration
- Choose myRSC Temporary Login ID and Employer Code
- Enter the Login ID provided by IMS
- Enter the Employer Code provided by IMS
- Follow the steps to finalize your log in.
- From the dropdown select Human Resource Administrator and check the box Set as default logon. Click Select Role

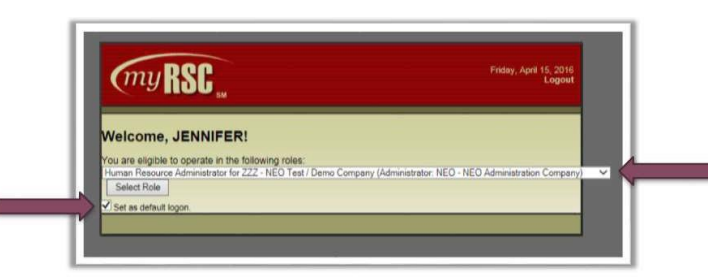

# **View Mailed Documents**

- Click the **Benefits** tab at the top left of the page
- Choose Fulfillment on the menu to the left
- Choose Proof Of Mailing Report
- The Document Search Options screen will open. Be sure your pop-up blocker is disabled. Enter a Post Date range, the Recipient Name, Search.
- Click on the Document Type to view the document.

# **View Reports**

- Click the **COBRA** Tab at the top of the page.
- Choose **Participants** to view the Participants Report listing current COBRA participants including start date, benefits, and paid through date.
- Choose **Qualified Beneficiaries** to review the Qualified Beneficiaries Report listing those in the 60-day COBRA election period including the event date and last day to elect coverage.
- Choose **Terminated** to view the Terminated Report listing those offered or accepted COBRA and terminated.

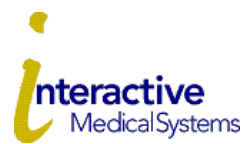

#### **COBRA Online User Guide for Employers**

# Add an Employee (Generate an Initial Notice)

- Click the COBRA Tab at the top of the page
- Click Transactions
- In transactions, New Transaction, select Add Employee. Next.
- Fill out the form. Next.
- Select a Status should be Approved By Human Resources.
- If IMS mails the Initial Notice on your behalf, checkmark the box next to **Send Initial Notice**. Then, **Save**. If not, just choose **Save**.
- Choose Finished
- To generate an Initial Notice for a newly covered spouse of an already covered employee
  - Click the **COBRA** Tab, then **Transactions** In transactions, **New Transaction**, select **Add Dependent**. Select the employee from the list. **Next**. Fill out the form. **Next**. Select a Status should be **Approved By Human Resources**. If IMS mails the Initial Notice on your behalf, checkmark the box next to **Send Initial Notice**. Then, **Save**. If not, just choose **Save**. **Finished**.

## Generate a COBRA Notice for a Qualified Event

- First follow the steps above to Add Employee. Leave the box next to the Send Initial Notice unchecked.
- Then, click the COBRA Tab at the top of the page
- Click Transactions
- In transactions, for New Transaction, select Add Coverage. Next.
- A list of benefits will be shown. Select a **Benefit** from the list. Next.
- Select the **Tier. Next**.
- Select the Employee and Enter the Effective Date (start of your plan year). Next.
- Leave the box next to the Send Initial Notice unchecked. Save.
- Continue to Add Coverage for each additional plan.
- Once plans are added, choose Qualifying Event.
- Use the dropdown to select the Qualifying Event. Enter the Event Date (i.e. last day worked). Next.
- Leave the box next to Send Initial Notice unchecked. Save.

#### **View Transaction Status**

- To check the status of transactions you submitted, click the COBRA Tab at the top of the page
- Click Transactions to see the list.
- Each transaction is color coded to indicate the status of the transaction.

## **Email Notifications**

- If you received an email that you have a document available to view, click the Benefits Tab at the top of the page.
- On the right side of the screen, click View Your New Documents.
- Click on the **Document Type** to view the document for which you received notification. Be sure your pop-up blocker is disabled.